1. 「ダウンロード」フォルダにある「圧縮ファイル」を「ディスクトップ」にコピーする

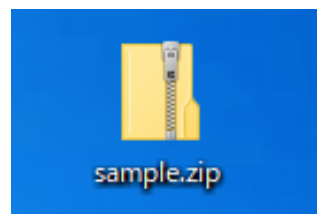

2. 「圧縮ファイル」を「右クリック」し「すべて展開」をクリック

| 1        |   |                  |  |
|----------|---|------------------|--|
|          |   | 開く(O)            |  |
| sample.z | 6 | Skype で共有        |  |
|          |   | すべて展開(T)         |  |
|          |   | スタート メニューにピン留めする |  |

3. 「展開先の選択とファイルの展開」が表示されるので「参照」ボタンをクリック

|                          |      |        | ×    |
|--------------------------|------|--------|------|
| 🔶 🔋 圧縮 (ZIP 形式) フォルダーの展開 |      |        |      |
| 展開先の選択とファイルの展開           |      |        |      |
| ファイルを下のフォルダーに展開する(F):    |      |        |      |
| ¥¥Mac¥Home¥Desktop       |      | 参照(R). |      |
| ☑ 完了時に展開されたファイルを表示す:     | 5(H) |        |      |
|                          |      |        |      |
|                          |      | 展開(E)  | キンセル |

4. 「ディスクトップ」を選択し「フォルダーの選択」をクリック

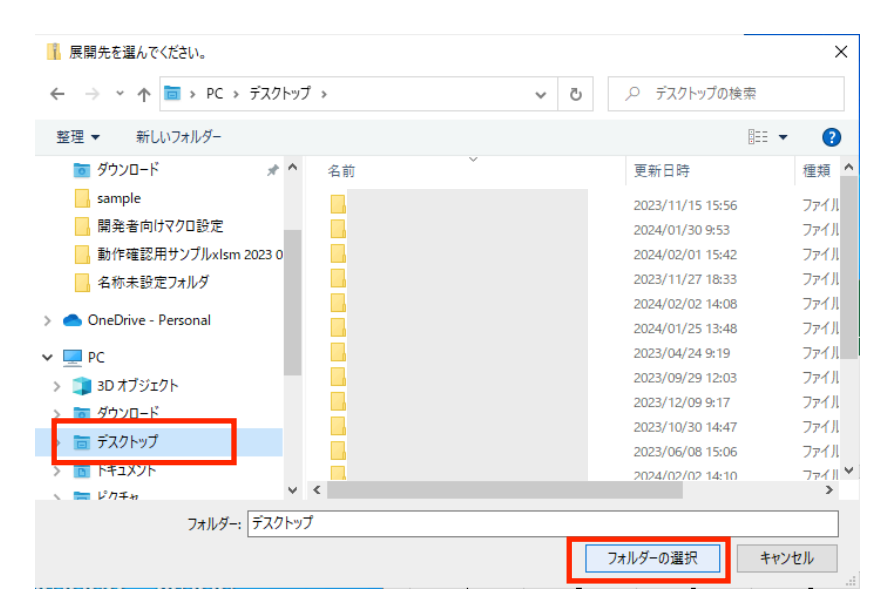

5. 「展開先の選択とファイルの展開」に「Desktop」が設定されているので「展開」をクリック

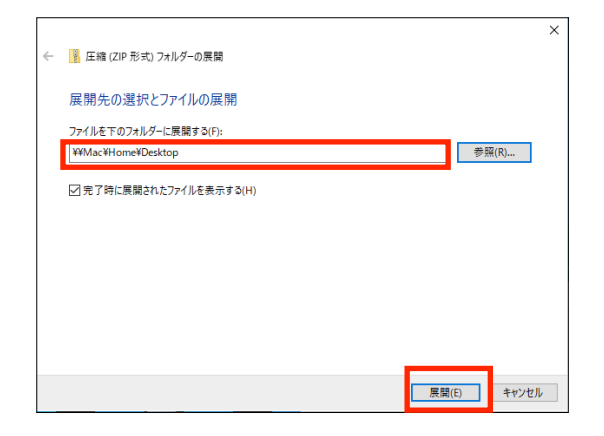

6. 解凍されたフォルダが作成されます

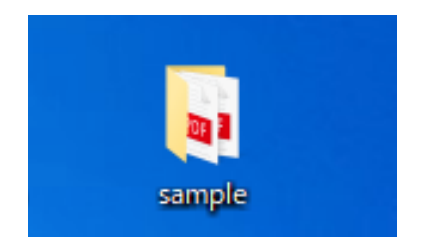